## 地図の操作

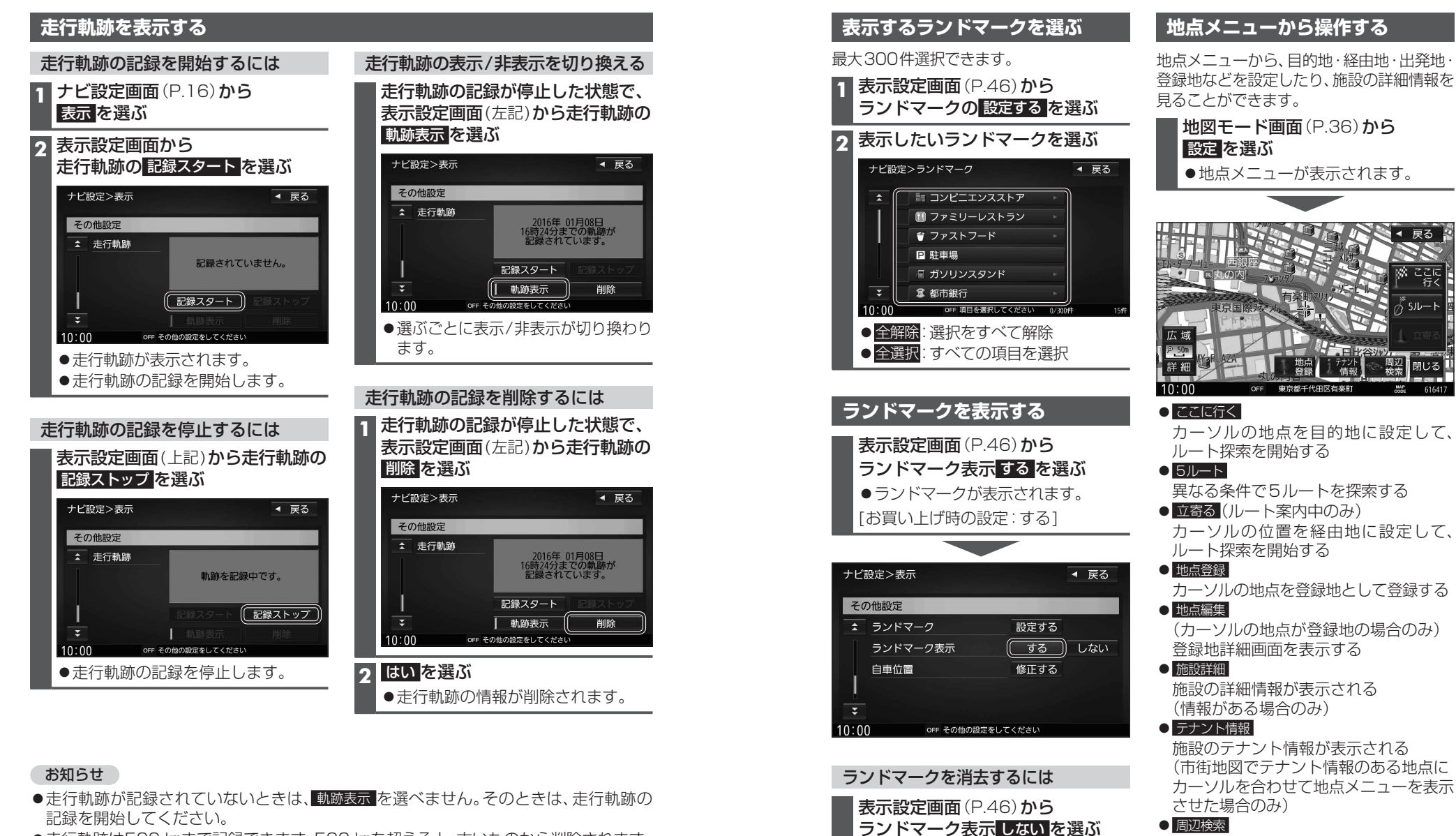

- ●走行軌跡は500 kmまで記録できます。500 kmを超えると、古いものから削除されます。
- ●走行軌跡を非表示にしても、走行軌跡の記録は残ります。走行軌跡の記録を削除するには、 表示設定画面から走行軌跡の削除を選んでください。
- ●走行軌跡の記録中は非表示にしたり、記録を削除できません。非表示にしたり削除する 際には、走行軌跡の記録を停止してください。

お知らせ ●表示されるタッチキーは、状況によって 異なります。

カーソルの周辺の施設を検索する

周辺検索のしかた→P.53

地図モード画面を表示

● 閉じる

ランドマークが消去されます。

周辺 検索 閉じる